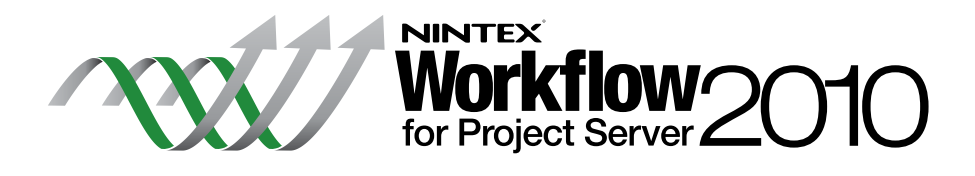

# Руководство по установке

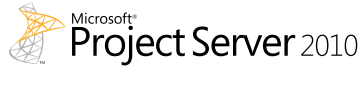

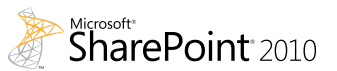

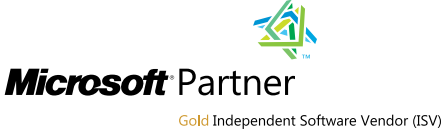

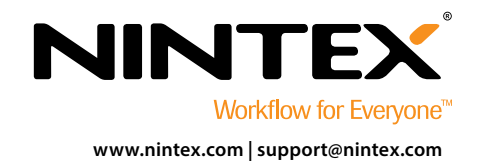

© 2012 Nintex USA LLC. Все права защищены. Исключая ошибки и упущения.

# Требования к системе

#### Операционная система

Nintex Workflow 2010 и Nintex Workflow for Project Server 2010 устанавливается на сервере Microsoft Windows Server 2008 или 2008 R2.

#### Клиент веб-обозревателя

Microsoft Internet Explorer 7.х однако рекомендуется использовать Microsoft Internet Explorer 8 или выше.

#### Программное обеспечение

Nintex Workflow for Project Server 2010 требует установки и правильной настройки следующих программ:

- Microsoft SharePoint Server 2010
- Microsoft Project Server 2010
- SQL Server 2005 или SQL Server 2008
- Nintex Workflow 2010

# Содержание

# Установка Nintex Workflow for Project Server 2010

| 1.1 Запуск установщика           | 1 |
|----------------------------------|---|
| 1.2 Развертывание пакета решения | 1 |
| 1.3 Импорт лицензии              | 1 |

# Конфигурация базы данных

| D                                   |            |   |
|-------------------------------------|------------|---|
| 2.1 Развертывание компонентов б     | азы ланных | 2 |
| 2111 abbepibibanne noninionenitob o | door Admon | 2 |

## Настройка параметров Nintex Workflow for Project Server 2010

| 3.1 Управление доступом учетной записи службы Project Server | 2 |
|--------------------------------------------------------------|---|
| з.2 Активация веб-приложений                                 | 2 |

# Приложение А

| П | иечания относительно User Access Control (UAC) | z |
|---|------------------------------------------------|---|
|   |                                                | ) |

# Приложение В

|                                        |                        | C D : C                   |    |   |
|----------------------------------------|------------------------|---------------------------|----|---|
| Примецания относительно                | ИПОСТОВЕЛЕНИЯ ПЛИПОЖЕН | иия-спужны Project Servi  | ρr | 2 |
| rip/inic full/i/i offic/i/c/i/c/i/bito | удостоверстий приломен | inn chynobi i fojeet serv | CI |   |

установлено и настроено.

# Установка Nintex Workflow for Project Server 2010

1

ПРИМЕЧАНИЕ:перед установкой Nintex Workflow for Project Server 2010 нужно установить и настроить Nintex Workflow 2010. Дополнительную информацию об<br/>установке Nintex Workflow 2010 см. в Руководстве по установке Nintex Workflow 2010.ПРИМЕЧАНИЕ:если требуемое программное обеспечение не будет обнаружено, появится сообщение об ошибке. Убедитесь, что все программное обеспечение

### 1.1 Запуск установщика

- Войдите на сервер как администратор SharePoint с необходимыми привилегиями для развертывания решений и функций. Сделайте двойной щелчок на файл установщика (msi) и нажмите на "Next" (Далее).
   ПРИМЕЧАНИЕ: если включена функция User Access Control (UAC), смотрите Приложение А.
- 2. Прочитайте Лицензионное соглашение. Вы должны выбрать "I Agree" (Принимаю) для продолжения установки. Нажмите на "Next" (Далее).
- Выберите место установки Nintex Workflow for Project Server 2010. Местом по умолчанию будет C:\Program Files\Nintex\Nintex Workflow for Project Server 2010\, затем нажмите "Next" (Далее).
- 4. Выберите, хотите ли вы добавить решение к SharePoint сейчас (рекомендуется) или установить позже с SharePoint Powershell (дополнительно). Нажмите на "Next" (Далее).
- 5. Установщик сообщит вам, когда будет готов продолжать. Нажмите на "Next" (Далее).
- 6. Если в пункте 4 вы выбрали добавить решение сейчас, вы увидите, как появятся и исчезнут окна командной строки. Вскоре появится экран "Installation complete" (Установка завершена). Нажмите на клавишу "Close" (Закрыть). На фоне будет загружен Центр администрирования SharePoint.

### 1.2 Развертывание пакета решения

- 1. Перейдите в "Центр администрирования" и выберите "Управление решениями". Должно быть видимо решение "nintexworkflowforprojectserver2010.wsp".
- 2. Нажмите на ссылку "nintexworkflowforprojectserver2010.wsp", затем нажмите на ссылку "Развернуть решение" на панели инструментов.
- Убедитесь, что в разделе "Развернуть?" выбрано веб-приложение, на котором находится веб-сайт Project Server. Щелкните "ОК".
  ПРИМЕЧАНИЕ: вы можете выбрать для развертывания "Все веб-приложения с контентом".
- 4. Через некоторое время снова появится страница "Управление решениями". Nintex Workflow for Project Server 2010 должен появиться как "Развернуто".

### 1.3 Импорт лицензии

Для полной функциональности продукта необходим файл лицензии, выданной Nintex. Лицензия может быть либо полной лицензией продукта, либо оценочной лицензией. Файл лицензии нужно импортировать в Центр администрирования SharePoint.

- 1. Перейдите в "Центр администрирования" и щелкните "Управление Nintex Workflow". В разделе "Nintex Worklfow for Project Server 2010" щелкните "Лицензирование".
- 2. На странице лицензирования Nintex Workflow for Project Server 2010 нажмите кнопку "Импорт".
- 3. Щелкните "Обзор", чтобы найти ваш файл лицензии. Когда он найден, нажмите кнопку "Импорт".
- 4. Появятся данные лицензирования. Щелкните "ОК".

# Конфигурация базы данных

### 2.1 Развертывание компонентов базы данных

- 1. Перейдите в "Управление Nintex Workflow". В разделе "Nintex WorkIfow for Project Server 2010" щелкните "Настройка базы данных".
- 2. В верхней части страницы щелкните "Обновить", что выполнит установку компонентов Nintex Workflow for Project Server в Базе данных конфигурации и Базе(ах) данных содержимого Nintex Workflow.
- 3. Теперь вы увидите, что "Версия компонентов Project Server" указана с номером установленной версии Nintex Workflow for Project Server.

# Настройка параметров Nintex Workflow for Project Server 2010

3

### 3.1 Управление доступом учетной записи службы Project Server

- 1. Перейдите в "Управление Nintex Workflow". В разделе "Nintex Workflow for Project Server 2010" щелкните "Управление доступом учетной записи службы".
- Введите удостоверение учетной записи домена, на которой выполняется приложение службы Project Server.
  ПРИМЕЧАНИЕ: как найти удостоверение учетной записи домена, на которой выполняется приложение службы Project Server, см. в Приложении В.
- 3. Нажмите кнопку "Предоставить доступ".
- 4. Когда доступ будет представлен, появится сообщение "[Учетной записи службы Project Server] упешно предоставлен доступ к базе данных Nintex Workflow".

# 3.2 Активация веб-приложений

- 1. Перейдите в "Управление Nintex Workflow". В разделе "Nintex Workflow for Project Server 2010" щелкните "Активация веб-приложения проекта".
- 2. Введите URL-адрес сайта веб-приложения Project Server (т.е. http://servername/pwa).
- 3. Нажмите на клавишу "Активировать".
- На веб-сервере откройте "Проводник" и перейдите по следующему пути: "C:\Program Files\Common Files\Microsoft Shared\Web Server Extensions\14\BIN\NintexWorkflow".
- 5. Дважды щелкните на "nwpsactivate.exe".
- 6. В диалоговом окне введите URL-адрес сайта веб-приложения Project Server (т.е. http://servername/pwa) и нажмите клавишу ВВОД.
- Следуйте указаниям, ответив "Нет" на предложение перезапуска служб.
  ПРИМЕЧАНИЕ: шаги 4, 5,6 и 7 нужно выполнить на каждом веб-сервере в среде SharePoint.

Теперь можно конструировать и взаимодействовать с Nintex Workflow for Project Server 2010.

# Приложение А

# Примечания относительно User Access Control (UAC)

Если в среде активирована функция UAC, msi должен исполняться с привилегиями администратора.

- 1. Перейдите в меню "Пуск" и щелкните правой кнопкой на параметре "Командная строка". Выберите "Запуск от имени администратора".
- 2. Нажмите на клавишу "Да".
- 3. Впечатайте команду "msiexec /i c:\nintexworkflowforprojectserver2010.msi". ПРИМЕЧАНИЕ: замените путь местом, куда вы загрузили файл msi.

# Приложение В

B

### Примечания относительно удостоверения приложения-службы Project Server

- 1. Перейдите в "Центр администрирования" и щелкните "Управление приложениями".
- 2. В разделе "Приложения-службы" щелкните "Управление приложениями-службами".
- 3. В списке выберите "Приложение-служба Project Server", затем на ленточной панели инструментов щелкните "Свойства".
- 4. В разделе "Параметры пула приложений" примите к сведению "Пул приложений" (т.е. веб-служба SharePoint по умолчанию), на котором выполняется приложение-служба Project Server.
- 5. Возвратитесь в Центр администрирования, кликните "Безопасность".
- 6. В разделе "Общая безопасность" щелкните "Настройка учетных записей служб".
- 7. В поле со списком "Управление учетными данными" выберите "Имя пула приложений".
- 8. Примите к сведению учетную запись домена, настроенную для этого пула приложений. Это и есть удостоверение, к которому нужно предоставить доступ при активации Nintex Workflow for Project Server 2010.

#### Вернуться к содержанию

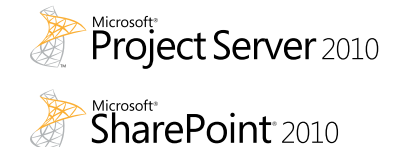

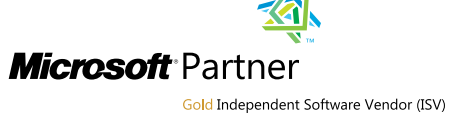

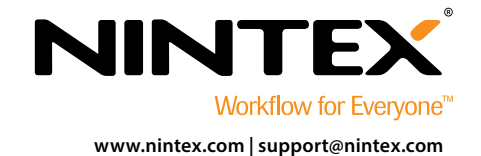

© 2012 Nintex USA LLC. Все права защищены. Исключая ошибки и упущения.